# **E**truVision Avvio guida rapida TruVision TVK-

# Figura 1: Pannello posteriore

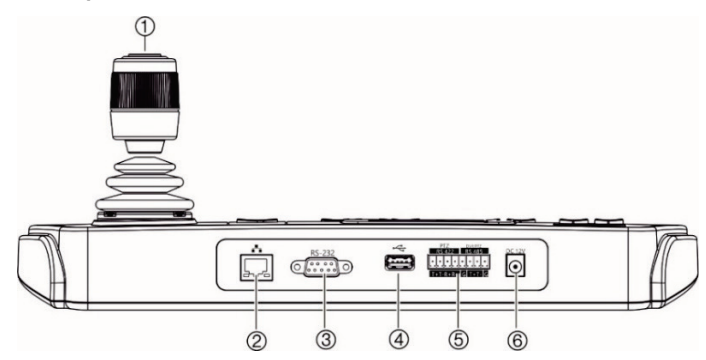

- 1. Joystick a 4 assi con pulsante nella parte superiore
- 2. Porta di rete: interfaccia Ethernet 10/100 Mbps
- 3. Interfaccia seriale RS-232

# Panoramica del prodotto

Il tastierino TruVision TVK-600 consente di comunicare via RS-485 o IP con registratori, decoder, encoder e dome PTZ TruVision. È possibile controllare facilmente i dispositivi.

Il tastierino è facilmente configurabile e utilizzabile tramite browser Web.

# Contenuto della confezione

Dopo aver ricevuto il prodotto, controllare che l'imballaggio e il suo contenuto non presentino danni e verificare la presenza di tutti i componenti. In caso di componenti danneggiati o mancanti, contattare il rivenditore locale.

- 4. Interfaccia USB
- 5. Interfaccia seriale RS-422/RS-485 (RS-422 non in uso)
- 6. Alimentazione 12 VCC

Il dispositivo TVK-600 viene fornito con i seguenti componenti:

- Tastierino TVE-600
- Unità di alimentazione (PSU)
- Cavi di alimentazione (Stati Uniti, Regno Unito ed Europa)
- Avvio guida rapida TruVision TVK-600

È possibile scaricare il software e i manuali dal nostro sito Web. Sul nostro sito Web sono disponibili anche queste guide in diverse lingue:

- Manuale di configurazione TruVision TVK-600
- Guide operatore TruVision TVK-600

# Ambiente di installazione

Per informazioni dettagliate, fare riferimento al manuale di configurazione, ma osservare comunque i seguenti requisiti importanti:

- Posizionare l'unità in un luogo sicuro.
- Accertarsi che l'unità sia ubicata in un'area ben ventilata.
- Non esporre l'unità alla pioggia o all'umidità.

# Guida introduttiva

Utilizzare il browser Web per accedere al tastierino e configurarlo sulla rete.

Controllo del livello di sicurezza del browser Web

Quando si utilizza l'interfaccia del browser Web, è possibile installare i controlli ActiveX per connettersi e visualizzare video utilizzando Internet Explorer (il tastierino non è compatibile con Microsoft Edge). Tuttavia, potrebbe non essere possibile scaricare dati, ad esempio video e immagini, a causa delle impostazioni di sicurezza del browser. È quindi necessario controllare il livello di sicurezza del browser per poter interagire con le telecamere sul Web e, se necessario, modificare le impostazioni ActiveX.

Configurazione dei controlli ActiveX di IE

È necessario confermare le impostazioni ActiveX del browser Web.

Per modificare il livello di sicurezza del browser Web:

- 1. In Internet Explorer (IE), cliccare su Opzioni Internet nel menu Strumenti.
- Nella scheda Sicurezza, cliccare sulla zona a cui assegnare un sito Web in «Selezionare un'area per visualizzare o modificare le impostazioni di protezione».
- 3. Cliccare su Livello personalizzato.
- Modificare le opzioni Controlli ActiveX e plug-in firmate o contrassegnate come sicure selezionando Abilita. Modificare le opzioni Controlli ActiveX e plug-in non firmate selezionando Chiedi conferma o Disabilita. Cliccare su OK.

- Oppure -

In Impostazioni personalizzate, cliccare sul livello di sicurezza dell'intera zona nella casella Ripristina e selezionare Media. Cliccare su Ripristina.

Cliccare quindi su **OK** per aprire la scheda Sicurezza della finestra Opzioni Internet.

5. Cliccare su Applica.

## **Utenti Windows**

I sistemi operativi che utilizzano Internet Explorer dispongono di maggiori misure di sicurezza per proteggere il PC dall'installazione di software dannosi.

Per usufruire delle funzionalità complete dell'interfaccia del browser Web con Windows 7, 8 e 10, procedere come segue:

- Eseguire l'interfaccia del browser come amministratore sulla workstation
- Aggiungere l'indirizzo IP del tastierino all'elenco dei siti attendibili del browser

Per aggiungere l'indirizzo IP del tastierino all'elenco dei siti attendibili di Internet Explorer:

- 1. Aprire Internet Explorer.
- 2. Cliccare su Strumenti, quindi su Opzioni Internet.
- 3. Cliccare sulla scheda Sicurezza, quindi selezionare l'icona Siti attendibili.
- 4. Cliccare sul pulsante Siti.
- Deselezionare la casella «Richiedi verifica server (https:) per tutti i siti compresi nella zona».
- 6. Immettere l'indirizzo IP nel campo «Aggiungi il sito Web alla zona».
- 7. Cliccare su Aggiungi, quindi su Chiudi.
- 8. Cliccare su **OK** nella finestra di dialogo Opzioni Internet.
- 9. Connettere il tastierino per usufruire delle funzionalità complete del browser.

# Attivazione della password amministratore

Al primo avvio dell'unità, viene visualizzata la finestra *Attivazione*. Prima di poter accedere all'unità, è necessario definire una password amministratore con un livello di sicurezza elevato. Non viene fornita alcuna password predefinita.

Una volta attivata l'unità, viene visualizzato un messaggio sullo schermo.

Suggerimenti per la creazione di una password complessa:

- Una password valida deve contenere almeno otto caratteri. È possibile utilizzare combinazioni di numeri, lettere maiuscole e minuscole e caratteri: \_ - , \* & @ / \$? Spazio. La password deve contenere caratteri di almeno due di questi gruppi.
- La password applica la distinzione tra maiuscole e minuscole, pertanto si consiglia di utilizzare una combinazione di lettere maiuscole e minuscole.
- Non utilizzare informazioni personali o parole comuni come password.

Impostazioni di rete predefinite:

Le impostazioni di rete sono le seguenti:

- Indirizzo IP: 192.168.1.70
- Maschera di sottorete: 255.255.255.0
- Indirizzo gateway: 192.168.1.1
- Porta HTTPS: 443

# Accesso alle funzioni del tastierino tramite browser

Questa funzionalità è disponibile solo per gli amministratori.

Per accedere alle funzioni del tastierino tramite browser:

 Una volta attivato il tastierino, immettere l'indirizzo IP del tastierino (https://indirizzo) nel browser Web. Utilizzare lo strumento TruVision Device Manager per individuare l'indirizzo IP del tastierino e assegnare un nuovo indirizzo sulla rete locale, se desiderato.  Se questa è la prima volta che si accede al tastierino, verrà visualizzato un avviso «Questo sito non è sicuro». Cliccare su Maggiori informazioni e quindi, sotto le informazioni aggiuntive che compaiono, cliccare su Vai alla pagina Web.

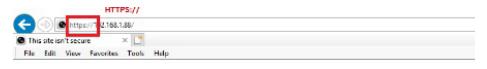

#### This site is not secure

| Thi<br>clo | s might mean that someone's trying to fool you or steal any info you send to the server. You should<br>se this site immediately.                                 |
|------------|----------------------------------------------------------------------------------------------------|
| 0          | Close this tab                                                                                                    |
| •          | More information                                                                                                    |
| Th         | Your PC doesn't trust this website's security certificate.<br>e hostname in the website's security certificate differs from the website you are trying to<br>it. |
|            | Error Code: DLG_FLAGS_INVALID_CA<br>DLG_FLAGS_SEC_CERT_CN_INVALID                                                                                                |
| ſ          | Go on to the webpage (not recommended)                                                                                                    |

Viene visualizzata la finestra di dialogo Accesso.

**Nota**: verificare che i controlli ActiveX siano abilitati.

3. Selezionare la lingua. La lingua predefinita è l'inglese.

**Nota**: l'interfaccia utente nel browser è disponibile in diverse lingue. Tuttavia, il display sulla schermata del tastierino è disponibile solo in inglese.

4. Immettere il nome utente e la password come amministratore e cliccare su Accedi.

**Nota**: nella finestra di dialogo di accesso, se si immette la password errata sette volte per l'utente amministratore o cinque volte per gli operatori, l'account utente viene bloccato per 30 minuti.

Viene visualizzato il menu del browser che consente di configurare il tastierino. Per impostazione predefinita, viene visualizzato il menu *Gestione dispos*. Sono disponibili quattro menu:

**Gestione dispos.**: consente di gestire dispositivi e canali.

**Gestione del sistema**: consente di controllare la versione del tastierino, gestire gli utenti e ripristinare le impostazioni predefinite, aggiornare il firmware, riavviare il dispositivo e importare/esportare le impostazioni di configurazione del dispositivo. Gestione di rete: consente di gestire tutti gli aspetti del dispositivo relativi alla rete.

Impostazioni porta seriale: consente di impostare i parametri della porta RS-485.

# Accesso alle funzioni del tastierino tramite tastierino

Il tastierino ha due modalità menu, Sistema e Scelta rapida. Per la struttura del menu, vedere Figura 2 più sotto.

## Figura 2: Struttura del menu del tastierino

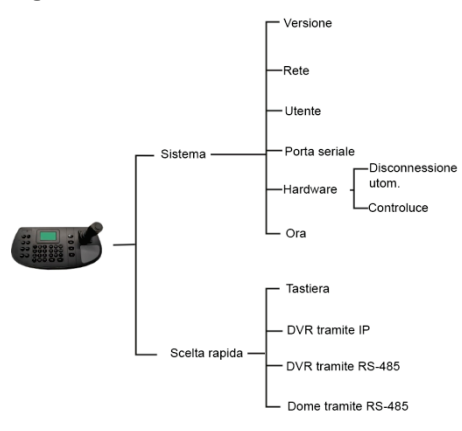

Per accedere alle funzioni del tastierino tramite tastierino:

- 1. Accedere al tastierino.
- 2. È possibile accedere a due menu tramite il display LCD.

Selezionare Sistema per accedere rapidamente alle impostazioni utilizzate più frequentemente per configurare il tastierino. Questo menu è disponibile solo per gli amministratori.

- Oppure -

Selezionare Scelta rapida per utilizzare il tastierino.

**Nota**: i menu del tastierino scadono dopo cinque minuti.

Per informazioni dettagliate su come configurare e utilizzare le funzioni del tastierino, fare riferimento al manuale di configurazione.

# Informazioni di contatto e manuali

Per informazioni sui contatti e per scaricare i manuali, gli strumenti e il firmware più recenti, visitare il sito Web della propria regione.

*EMEA*: firesecurityproducts.com I manuali sono disponibili in diverse lingue.

Australia/Nuova Zelanda: utcfs.com.au

# Specifiche tecniche

| Alimentazione                   | 12 VCC             |
|---------------------------------|--------------------|
| Consumo energetico              | ≤ 4,5 W            |
| Temperatura di<br>funzionamento | Da -10 a +55° C    |
| Umidità relativa                | dal 10% al 90%     |
| Dimensioni<br>(LxPxH)           | 435 × 193 × 110 mm |
| Peso                            | ≤ 1 kg (2,2 lb)    |

# Informazioni legali e sulle normative

## Copyright

© 2022 Carrier. Tutti i diritti riservati. I nomi e i logo TruVision sono un marchio di prodotto di Aritech, una parte di Carrier.

#### Esclusione di responsabilità

Le informazioni contenute in questo documento sono soggette a modifiche senza preavviso.

#### Certificazione

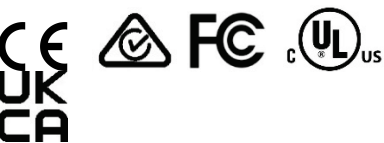

#### cUL

Safety Instructions: Improper use or replacement of the battery may result in explosion hazard. Replace with the same or equivalent type only. Dispose of used batteries in conformance with the local codes.

Instructions de sécurité : L'utilisation ou le remplacement inadéquats de la pile peuvent entraîner un risque d'explosion. Remplacez-la par le même type ou l'équivalent du même type seulement. Jetez les piles usagées conformément aux directives fournies par le fabricant de la pile.

## Direttive UE

Questo prodotto e, se applicabile, anche gli accessori in dotazione sono contrassegnati con il marchio «CE» e sono quindi conformi alle norme armonizzate europee applicabili elencate nell'ambito della direttiva sulla compatibilità elettromagnetica 2014/30/EU e della direttiva RoHS 2011/65/EU.

## 2012/19/EU (direttiva WEEE):

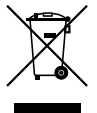

#### Smaltimento delle apparecchiature

I prodotti contrassegnati da tale simbolo non possono essere smaltiti come rifiuti urbani indifferenziati all'interno dell'Unione europea. Per il loro corretto smaltimento, è possibile restituirli al fornitore locale a seguito dell'acquisto di un prodotto nuovo equivalente, oppure rivolgersi e consegnarli presso i centri di raccolta preposti. Per ulteriori informazioni, visitare il sito www.recyclethis.info.

# 2013/56/EU e 2006/66/EC (direttiva su pile e accumulatori):

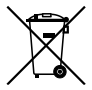

#### Smaltimento delle batterie

Questo prodotto contiene una batteria che non può essere smaltita nei rifiuti urbani indifferenziati all'interno dell'Unione europea. Consultare la documentazione del prodotto per informazioni specifiche sulla batteria. Il simbolo di etichettatura della batteria potrebbe includere lettere che indicano gli elementi cadmio (Cd), piombo (Pb) o mercurio (Hg). Per un adeguato riciclaggio, restituire la batteria al fornitore o consegnarla presso un centro di raccolta preposto. Per ulteriori informazioni, visitare il sito <u>www.recyclethis.info</u>.

#### Documentazione del prodotto

Per scaricare la versione elettronica della documentazione del prodotto scansionare il codice QR. I manuali sono disponibili in diverse lingue.

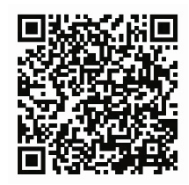